# Kısa Kullanım Kılavuzu

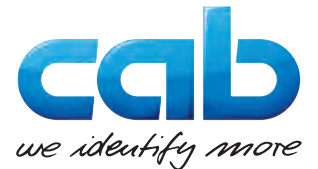

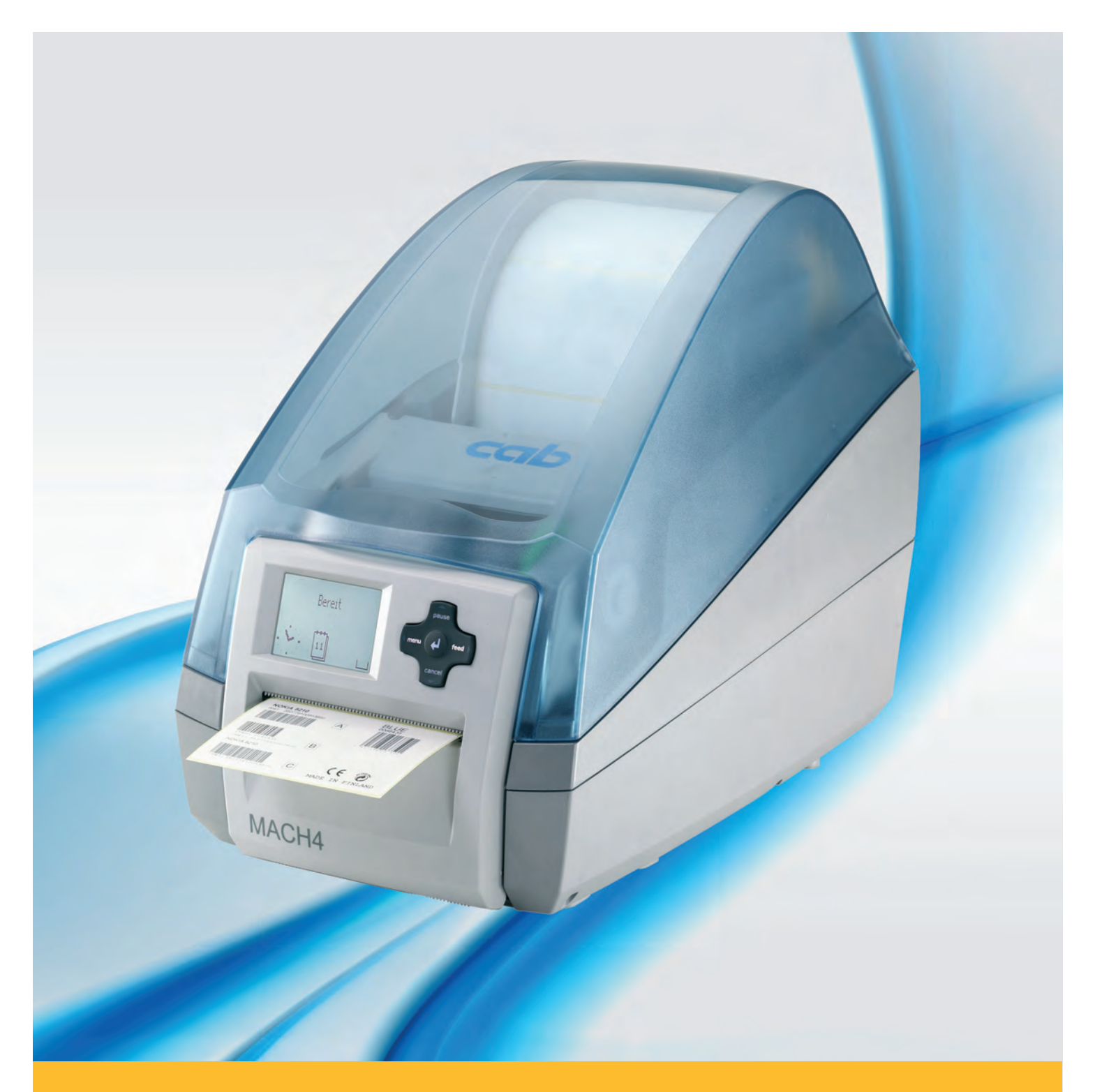

# **Etiket yazıcısı**

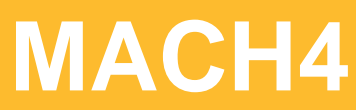

Made in Germany

#### Baskı 03/2016

#### Telif hakkı

Bu doküman ve bu dokümanın çevirileri cab Produkttechnik GmbH & Co KG'ye aittir.

Kurallara uygun kullanımı sağlamak amacıyla tamamının veya belirli bölümlerinin çoğaltılması, işlenmesi, veya yayınlanması cab'ın yazılı iznine tabidir.

#### Marka

Windows, Microsoft Corporation'ın tescilli markasıdır.

#### Redaksiyon

Soru ve önerileriniz için lütfen cab Produkttechnik GmbH & Co KG'nin Almanya adresine başvurunuz.

#### Güncellik

Cihazlar sürekli geliştirildiğinden doküman ve cihaz arasında farlılıklar olabilir.

Güncel baskı için www.cab.de adresine bakınız.

### İş şartları

Teslimatlar ve ödemeler cab'ın genel iş şartlarına göre yapılmaktadır.

#### Almanya

cab Produkttechnik GmbH & Co KG

Postfach 1904 D-76007 Karlsruhe Wilhelm-Schickard-Str. 14 D-76131 Karlsruhe Telefon +49 721 6626-0 Telefax +49 721 6626-249

www.cab.de info@cab.de

#### Fransa

cab technologies s.a.r.l. F-67350 Niedermodern Téléphone +33 388 722 501 www.cab.de/fr info.fr@cab.de

#### ABD

cab Technology Inc. Tyngsboro MA, 01879 Phone +1 978 649 0293 www.cab.de/us info.us@cab.de

#### Asya 亚洲

cab Technology Co., Ltd. 希愛比科技股份有限公司 Junghe, Taipei, Taiwan Phone +886 2 8227 3966

www.cab.de/tw info.asia@cab.de

Çin 中国 cab (Shanghai)Trading Co., Ltd. 乾傳(上海)貿易有限公司 Phone +86 21 6236-3161 www.cab.de/cn

info.cn@cab.de

### **Fihrist**

| Giriş                                            | 4                                                                                                    |
|--------------------------------------------------|----------------------------------------------------------------------------------------------------|
| 1 Uyarılar                                       | 4                                                                                                    |
| 2 Kurallara uygun kullanım                       | 4                                                                                                    |
| 3 Güvenlik uyarıları                             | 5                                                                                                    |
| 4 Çevre                                          | 5                                                                                                    |
| Kurulum                                          | c                                                                                                    |
| Cibozo gonal bakia                               |                                                                                                    |
| 1                                                | 0                                                                                                    |
| 2 Cihazın bağlanması                             |                                                                                                    |
| 3 1 Elektrik sebekesine bağlanması               | 7                                                                                                    |
| 3.2 Bilgisavara veva bilgisavar ağına bağlanması |                                                                                                    |
| 4 Cihazın açılması                               | 7                                                                                                    |
|                                                  |                                                                                                    |
| Kumanda Alani                                    |                                                                                                    |
| 1 Kumanda alanının yapısı                        |                                                                                                    |
| 2 Sembol gostergeleri                            | 8                                                                                                    |
| 3 Yazıcı durumları                               |                                                                                                    |
|                                                  |                                                                                                    |
| Malzeme yerleştirme                              | 11                                                                                                    |
| 1 Etiket yerleştirme                             | 11                                                                                                    |
| 1.1 Rulo yuvasına uyarlama                       | 11                                                                                                    |
| 1.2 Rulo etiketlerinin takılması                 |                                                                                                    |
| 1.3 Yırtma fonksiyonunun düzenlenmesi            | 13                                                                                                    |
| 2 Transfer folyosunun takılması                  |                                                                                                    |
| Yazdırma isletimi                                |                                                                                                    |
| 1 Kağıt hareketinin senkronizasyonu              | 16                                                                                                    |
| 2 Yirtma modu                                    |                                                                                                    |
| 3 Besleme modu                                   |                                                                                                    |
| 4 Kesme modu                                     |                                                                                                    |
| To as in the                                     | 47                                                                                                    |
|                                                  |                                                                                                    |
| 1 lemizlik uyarilari                             |                                                                                                    |
| 2 Daski illeluallesillillellillesi               |                                                                                                    |
|                                                  |                                                                                                    |
| Ruhsatlar                                        |                                                                                                    |
| 1 AB uygunluk beyanına ilişkin açıklama          |                                                                                                    |
| 2 FCC                                            |                                                                                                    |
| 1234 123334 1234 11112 1234 123 12               | Giriş         Uyarılar         Kurallara uygun kullanım.         Güvenlik uyarıları         Çevre.         Kurulum         Cihaza genel bakış.         Cihazın paketten çıkarılması ve kurulması         Cihazın bağlanması         1       Elektrik şebekesine bağlanması.         2       Bilgisayara veya bilgisayar ağına bağlanması.         Cihazın açılması         Kumanda Alanı         Kumanda alanının yapısı         Sembol göstergeleri         Yazıcı durumları         Tuş fonksiyonları         Malzeme yerleştirme         Etiket yerleştirme         Etiket yerleştirme         Etiket yerleştirme         Sulo etiketlerinin takılması         3       Yırtma fonksiyonunun düzenlenmesi.         Transfer folyosunun takılması         Yazdırma işletimi         Kağıt hareketinin senkronizasyonu         Yırtma modu         Besleme modu         Kesme modu         Kesme modu         Kaşıtı kuyarıları         Baskı merdanesinin temizlenmesi.         Yazdırma kafasının temizlenmesi.         Yazdırma kafasının temizlenmesi.         Yazdırma kafasının temizlenmesi.         Yazdırma k |

| 4 1              | Giriş                                                                                                    |
|------------------|----------------------------------------------------------------------------------------------------|
| 1.1              | Uyarılar                                                                                                    |
|                  | Bu dokümanda yer alan önemli bilgiler ve uyarılar şu şekilde işaretlenmiştir:                                             |
| 4                | TEHLİKE!<br>Sağlığa zarar verebilecek veya yaşamı tehdit edebilecek büyüklükteki beklenebilir bir tehlikeye karşı uyarır. |
| <u>.</u>         | UYARI!<br>Yaralanmalara veya maddi hasarlara yol açabilecek tehlikeli durumlara karşı uyarır.                             |
| •                | DİKKAT!<br>Olası maddi hasarlara veya kalite kaybına karşı uyarır.                                                        |
| 1                | NOT!<br>İş akışını kolaylaştırmaya yönelik tavsiyeler veya önemli iş adımlarına ilişkin uyarılar.                         |
| THE A            | Çevre!                                                                                                    |
| VAL V            | Çevre korumaya ilişkin ipuçları.                                                                                          |
|                  | Kullanım talimatı                                                                                                    |
| $\triangleright$ | Bölüme, pozisyona, resim numarasına veya dokümana atıf.                                                                   |
| *                | Opsiyon (aksesuar, çevre, özel donanım).                                                                                  |
| Saat             | Ekranda gösterim.                                                                                                    |
| 1.2              | Kurallara uygun kullanım                                                                                                  |

- Cihaz, günün teknik seviyesine ve emniyet tekniği kurallarına uygun olarak üretilmiştir. Buna rağmen kullanım esnasında kullanıcı veya üçüncü kişiler için yaralanma ve hayati tehlike veya cihazın olumsuz yönde etkilenmesi ve başka maddi hasarların meydana gelme tehlikesi bulunmaktadır.
- Cihaz, sadece teknik anlamda kusursuz durumdayken kurallara uygun olarak, emniyet ve tehlike bilinciyle kullanma talimatı dikkate alınarak çalıştırılmalıdır.
- Cihaz, sadece uygun, üretici tarafından izin verilen malzemelere baskı yapmak içindir. Başka ya da bunun dışındaki kullanımlar usulüne uygun değildir. Amaç dışı kullanımdan kaynaklanabilecek hasarlardan üretici/teslimatçı sorumlu değildir; bu riski tek başına kullanıcı taşır.
- Usulüne uygun kullanım kapsamına ayrıca kullanım kılavuzunun dikkate alınması ve üretici tarafından verilen bakım tavsiyeleri/talimatları da dahildir.

### A

NOT! Tüm dokümanlar teslimat kapsamında yer alan DVD içerisinde mevcuttur ve güncel olarak internetten de indirilebilir.

### 1 Giriş

### 1.3 Güvenlik uyarıları

- Cihaz, 100 V ile 240 V arasındaki alternatif gerilimli şebekeler için tasarlanmıştır. Sadece iletken kontağına sahip prizlere bağlanmalıdır.
- Cihazı sadece korumalı düşük gerilime sahip cihazlara bağlayın.
- Bağlantıları oluşturmadan veya çıkarmadan tüm bağlı cihazları (bilgisayar, yazıcı, aksesuar) kapatın.
- Cihaz, sadece kuru ortamlarda çalıştırılmalı ve kesinlikle nemli ortamlarda (püskürtme suyu, sis vs.) bırakılmamalıdır.
- Cihazı, patlama tehlikesi bulunan ortamlarda çalıştırmayın.
- Cihazı, yüksek gerilim hatları yakınında çalıştırmayın.
- Etiket yazıcısı kapağı açık olarak çalıştırılacaksa, elbise, saç, takı veya kişilerin üzerinde taşıdıkları benzeri eşyaların açıkta duran, döner parçalarla temas etmemesine dikkat edin.
- Cihaz veya cihaza ait parçalar baskı esnasında ısınabilir. Işletme sırasında dokunmayın ve malzeme değiştirme veya sökme işleminden önce soğumasını bekleyin.
- Kapak kapatılırken sıkışma tehlikesi. Kapağı kapatırken sadece dıştan tutun ve elinizi kapağın hareket alanına sokmayın.
- Yalnızca bu kullanım kılavuzunda belirtilen işlemleri uygulayın.
   Diğer işler yalnızca eğitimli personel veya servis teknikerleri tarafından gerçekleştirilebilir.
- Elektronik yapı gruplarına ve bunların yazılımlarına yapılacak kurallara uygun olmayan müdahaleler arızalara neden olabilir.
- Cihazda yapılacak kurallara uygun olmayan çalışmalar veya değişiklikler işletim güvenliğini tehlikeye sokabilir.
- Servis çalışmalarını daima, yapılması gereken işleri gerçekleştirmek için gerekli bilgi birikimine ve aletlere sahip olan bir serviste yaptırın.
- Cihazlarda, tehlikeler konusunda uyaran çeşitli uyarı etiketleri bulunmaktadır.
  Uyarı etiketlerini çıkartmayın, aksi halde olası tehlikeler bilinemeyebilir.
- Maksimum emisyon ses basıncı seviyesi LpA 70 dB'in (A) altındadır.

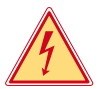

### TEHLİKE!

Şebeke gerilimi nedeniyle hayati tehlike.

Cihazın gövdesini açmayın.

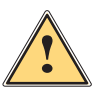

### UYARI!

Bu bir A Sınıfı üründür. Bu ürün bina içerisinde kullanıldığında kullanıcının önlem alması gereken düzeyde.

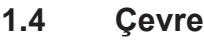

- Eski cihazlar, değerlendirmeye tabi tutulması gereken değerli geri dönüşüm malzemeleri içerirler.
- Evsel atıklardan ayrı olarak uygun toplama yerlerinde tasfiye edin.

Yazıcı, modüler yapısından dolayı sorunsuz bir şekilde parçalarına ayrılabilir.

Parçaları geri dönüşüme gönderin.

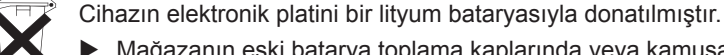

Mağazanın eski batarya toplama kaplarında veya kamusal-yasal tasfiye yerlerinde tasfiye edin.

#### 6 2 Kurulum

#### 2.1 Cihaza genel bakış

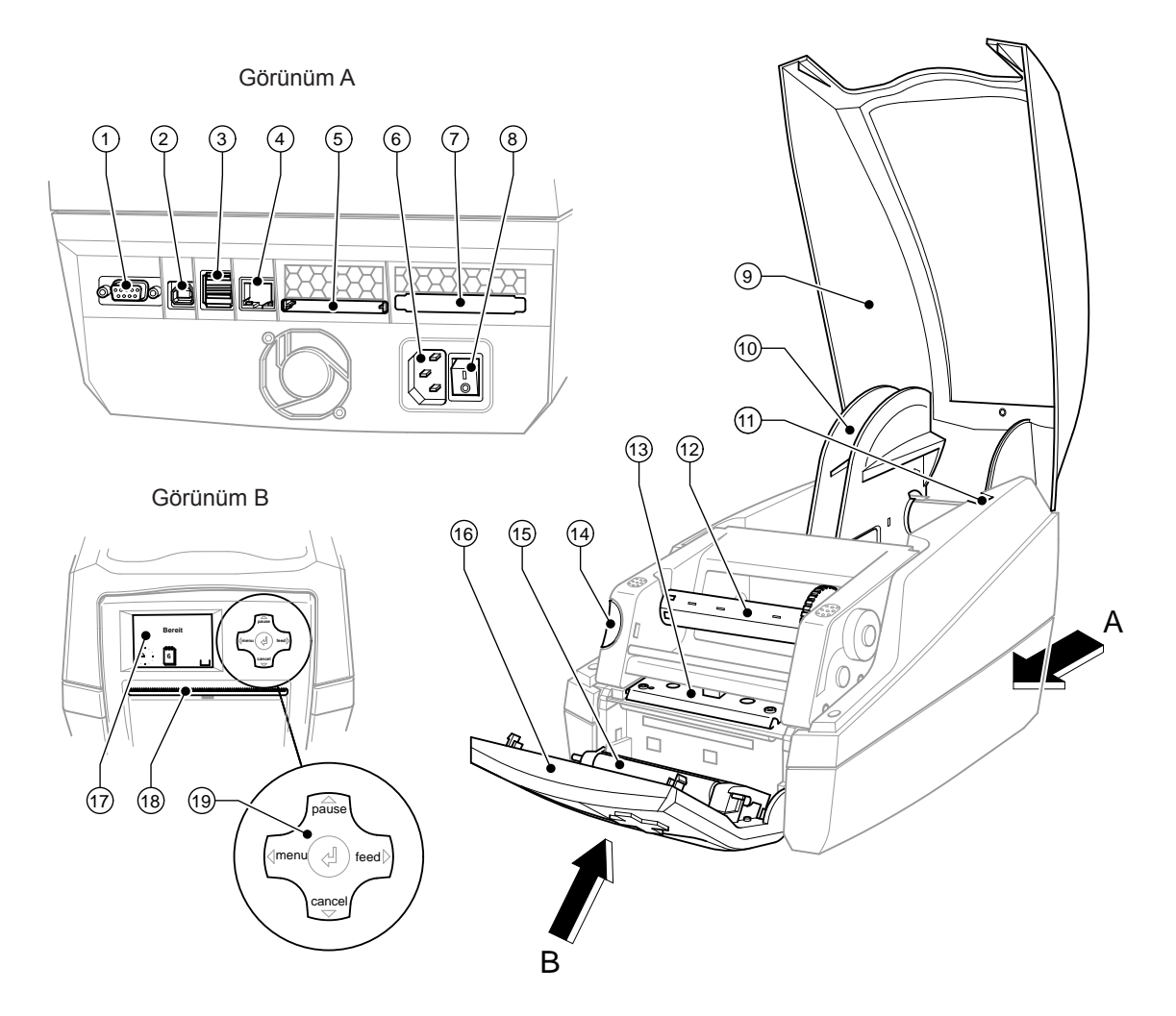

Resim 1 Genel bakış

- 1 RS-232 seri arayüz
- 2 USB 2.0 High Speed Slave arayüz3 Klavye ve tarayıcı için iki adet USB Master arayüz
- 4 Ethernet 10/100 Base T-arayüz
- 5 Compact-Flash kartı için soket yuvası
- 6 Şebeke bağlantı yuvası
- 7 PC-Card Typ II için soket yuvası
- 8 Şebeke şalteri
- 9 Kapak

- 10 Rulo yatağı
- 11 Tutucu kanallar
- 12 Toplayıcı transfer folyosu
- 13 Yazdırma kafalı yazdırma kafası tutucusu
- 14 Baskı modülünün kilit çözme butonu
- 15 Baskı merdanesi
- 16 Kumanda Alanı
- 17 Grafik ekran
- 18 Etiket çıkış ağzı
- 19 Yönlendirme tuş takımı

### 2 Kurulum

### 2.2 Cihazın paketten çıkarılması ve kurulması

- Etiket yazıcısını tutma yerlerinden tutarak kartonun içinden yukarı kaldırın.
- Etiket yazıcısını nakliye hasarlarına karşı kontrol edin.
- Teslimatın eksiksiz olduğunu kontrol edin.
- Teslimat kapsamı:
- Etiket yazıcısı
- Şebeke kablosu
- USB kablosu
- Kullanım Kılavuzu
- Etiket yazılımlı, Windows sürücülü ve dokümantasyonlu DVD

### NOT!

i

Orijinal ambalajı ileriki taşıma işleri için muhafaza edin.

### DİKKAT!

Nem ve ıslaklık nedeniyle cihaz ve yazdırma malzemeleri hasar görebilir. Etiket yazıcısını yalnızca kuru ve püskürtme suyuna karşı korumalı yerlere kurun.

Yazıcıyı düz bir zemin üzerine kurun.

### 2.3 Cihazın bağlanması

Standart bağlantı noktaları ve bağlantılar resim 1'te gösterilmiştir.

#### 2.3.1 Elektrik şebekesine bağlanması

Yazıcı geniş aralıklı bir şebeke adaptörüyle donatılmıştır. Cihaza müdahale etmeksizin, 230 V~/50 Hz veya 115 V~/60 Hz değerindeki bir şebeke gerilimiyle işletilmesi mümkündür.

- 1. Cihazın kapalı olmasını sağlayın.
- 2. Şebeke kablosunu şebeke bağlantı yuvasına (6) takın.
- 3. Şebeke kablosunun fişini topraklı prize takın.

### 2.3.2 Bilgisayara veya bilgisayar ağına bağlanması.

#### DİKKAT!

Topraklamanın yetersiz olması veya hiç olmaması durumunda, çalıştırılırken arızalar meydana gelebilir. Etiket yazıcısına bağlı olan tüm bilgisayarların ve bağlantı kablolarının topraklı olduğuna dikkat edin.

Etiket yazıcısını bilgisayara veya ağ sistemine uygun bir kablo ile bağlayın. Her bir arayüzün yapılandırılmasına ilişkin ayrıntılar için > Yapılandırma kılavuzu.

### 2.4 Cihazın açılması

Tüm bağlantılar oluşturulduktan sonra:

Yazıcıyı şebeke şalteri (8) üzerinden çalıştırın.
 Yazıcı bir sistem testi uygular ve ardından ekranda (17) sistemin hazır olduğunu gösterir.

Sistem başlatma esnasında bir hata oluşursa, ilgili sembol 😤 ve hatanın türü görüntülenir.

### 8 3 Kumanda Alanı

i

### 3.1 Kumanda alanının yapısı

Kullanıcı, kumanda alanı üzerinden yazıcının işletimini kumanda edebilir, örneğin:

- Yazdırma işlerinin komutunu durdurabilir, sürdürebilir veya iptal edebilir.
- Yazdırma parametrelerini ayarlayabilir, örneğin yazdırma kafasının sıcaklık enerjisi, yazdırma hızı, arayüzlerin, dilin ve saatin yapılandırılması (> Yapılandırma kılavuzu),
- Test fonksiyonlarının başlatılması (> Yapılandırma kılavuzu),
- Stand-alone işletiminin bellek kartıyla kumanda edilmesi (> Yapılandırma kılavuzu),
- Fabrika güncellemesinin yapılması (> Yapılandırma kılavuzu).

Çok sayıda fonksiyon ve ayar aynı zamanda yazıcıya ait komutlar üzerinden yazılım uygulamalarıyla veya bir bilgisayar ile doğrudan programlanarak kumanda edilebilir. Ayrıntılar ▷ programlama talimatı.

Kumanda alanında yapılan ayarlar etiket yazıcısının temel ayarını etkiler.

#### NOT! Çeşitli yazdırma işlerine olan uyarlamaların mümkün olduğunca yazılım üzerinden yapılması avantaj sağlar.

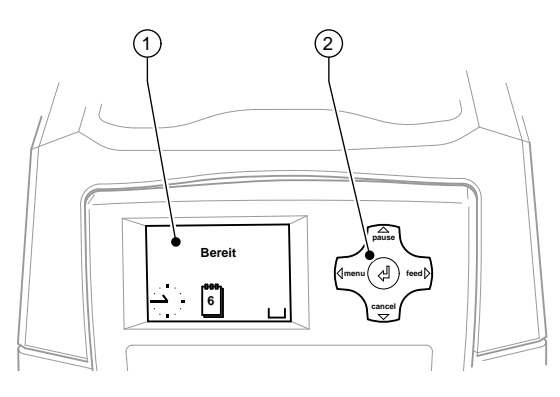

Resim 2 Kumanda Alanı

Kumanda alanı grafik ekran (1) ve 5 entegre tuşlu yönlendirme tuş takımından (2) oluşmaktadır. Grafik ekran yazıcının ve yazdırma işinin geçerli durumu hakkında bilgilendirir, hata bildirimini yapar ve menü içerisinden yazıcı ayarlarını görüntüler.

### 3.2 Sembol göstergeleri

Yazıcının yapılandırma durumuna göre aşağıdaki tabloda gösterilen semboller ekranın durum satırında görüntülenebilir. Geçerli yazıcı durumunun hızlı bir şekilde algılanmasını sağlarlar. Durum satırının yapılandırılması için > Yapılandırma kılavuzu.

| Sembol                 | Anlamı               | Sembol              | Anlamı                                                          | Sembol   | Anlamı                               |
|------------------------|----------------------|---------------------|-----------------------------------------------------------------|----------|--------------------------------------|
|                        | Saat                 | <><br>FDX<br>100    | Ethenet baglantı<br>durumu                                      | Ê        | Saat çipindeki kullanıcı<br>hafızası |
| 1                      | Tarih                | ļ                   | Yazdırma kafasının<br>sıcaklığı                                 | MEM      | Kullanılmıs hafıza                   |
| DIE<br>29.01.<br>10:58 | Dijital saat         | 1£                  | PPP funds                                                       |          | Giriş arabelleği                     |
| 9                      | Folyo rezervi durumu | <b>abc</b><br>Debug | abc-programları<br>için hata ayıklama<br>penceresi              | !        | Bellek kartına erişim                |
| -                      | Wi-Fi sinyal gücü    | abc                 | Alt ekran satırının<br>kumandasını<br>abc-programına<br>aktarma | <b>.</b> | Yazıcı veri alıyor                   |

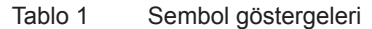

## 3 Kumanda Alanı

## 3.3 Yazıcı durumları

| Durum                 | Ekran                                                                 | Tanımlama                                                                                                    |
|-----------------------|-----------------------------------------------------------------------|----------------------------------------------------------------------------------------------------|
| Hazır                 | Hazır<br>ve saat ve tarih<br>konfigüre edilmiş sembol<br>göstergeleri | Yazıcı hazır konumdadır ve veri alabilir.                                                                                                    |
| Etiket yazılıyor      | Etiket yazılıyor<br>ve baskı görevi için basılan<br>etiket numarası   | Yazıcı bir yazdırma işini gerçekleştiriyor.<br>Yeni bir yazdırma işi için veri aktarımı yapılabilir.<br>Yeni yazdırma işi önceki tamamlandıktan sonra<br>başlar.                                                        |
| Beklemede             | Beklemede<br><b>ve 🛱 sembolü</b>                                      | Yazdırma işi kullanıcı tarafından durduruldu.                                                                                                    |
| Giderilebilir hata    | ve arızanın türü<br>ve basılacak etiketlerin sayısı                   | Kullanıcı tarafından yazdırma işlemini iptal etmeden<br>giderilebilecek olan bir hata oluştu.<br>Hata giderildikten sonra yazdırma işi devam<br>ettirilebilir.                                                          |
| Giderilemez hata      | ve arızanın türü<br>ve basılacak etiketlerin sayısı                   | Baskı görevini iptal etmeden giderilemeyecek olan<br>bir arıza ortaya çıktı.                                                                                                    |
| Kritik hata           | 👳<br>ve arızanın türü                                                 | <ul> <li>Sistem startı esnasında bir hata ortaya çıktı.</li> <li>Yazıcıyı güç anahtarından kapatın ve tekrar açın veya</li> <li>cancel tuşuna basın.</li> <li>Hata sürekli ortaya çıkarsa, servise başvurun.</li> </ul> |
| Enerji tasarrufu modu | ve tuş aydınlatması kapatılmıştır.                                    | <ul> <li>Yazıcı uzun süre kullanılmazsa, otomatik olarak<br/>enerji tasarrufu moduna geçer.</li> <li>▶ Sona erdirmek için navigasyon pedinde<br/>herhangi bir tuşa basın.</li> </ul>                                    |

Tablo 2Yazıcı durumları

### 10 3 Kumanda Alanı

### 3.4 Tuş fonksiyonları

Tuş fonksiyonları geçerli yazıcı durumuna bağlıdır:

- Etkin fonksiyonlar: Yönlendirme tuş takımı üzerindeki yazı ve semboller yanar.
- Yazdırma işletiminde etkin fonksiyonlar beyaz renkte yanar (örn. menu veya feed).
- Çevrimdışı menüde etkin fonksiyonlar turuncu renkte yanar (oklar, ↩ tuşu).

| Tuş                                                                                                    |                | Ekran                                                                     | Durum              | Fonksiyon                                                                                                    |  |
|----------------------------------------------------------------------------------------------------|----------------|---------------------------------------------------------------------------|--------------------|----------------------------------------------------------------------------------------------------|--|
| menu                                                                                                    | yanıyor        | Hazır                                                                     | Hazır              | Çevrimdışı menüye                                                                                             |  |
| feed                                                                                                    | yanıyor        | Hazır                                                                     | Hazır              | Boş etiket beslenmesi                                                                                         |  |
| pause                                                                                                    | yanıyor        | Hazır                                                                     | Hazır              | Bir yazdırma işi bittikten sonra,<br>son etiketin tekrar yazdırılması                                         |  |
| Etiket     Etiket yazılıyor     Yazdırma işinin durdu       yazılıyor     Beklemede     Yazıcı "Beklemede" du       Beklemede     Beklemede     Yazıcı Etiket yazdırdu |                | Etiket<br>yazılıyor                                                       | Etiket yazılıyor   | Yazdırma işinin durdurulması,<br>Yazıcı "Beklemede" durumuna geçer                                            |  |
|                                                                                                    |                | Yazdırma işinin devam ettirilmesi,<br>Yazıcı Etiket yazdır durumuna geçer |                    |                                                                                                    |  |
|                                                                                                    | yanıp<br>sönme | (STOP)                                                                    | Giderilebilir hata | Hatanın giderilmesinden sonra yazdırma<br>işleminin devam ettirilmesi,<br>Yazıcı Etiket yazdır durumuna geçer |  |
| cancel                                                                                                    | yanıyor        | Hazır                                                                     | Hazır              | Yazdırma arabelleğini silin, ardından son etiket tekrar yazdırılabilir                                        |  |
|                                                                                                    |                | Etiket<br>yazılıyor                                                       | Etiket yazılıyor   | Kısa dokunuş → Güncel yazdırma işinin iptal<br>edilmesi                                                       |  |
|                                                                                                    |                | Beklemede                                                                 | Beklemede          | Uzun dokunuş → Güncel yazdırma işinin iptal                                                                   |  |
|                                                                                                    |                | (STOP                                                                     | Giderilebilir hata | edilmesi ve tüm yazdırma<br>işlerinin silinmesi                                                               |  |
|                                                                                                    | yanıp<br>sönme | STOP                                                                      | Giderilemez hata   |                                                                                                    |  |
| Ч                                                                                                    | yanıyor        | STOP                                                                      | Hata               | Yardım çağırma - hatanın giderilmesine yönelik<br>kısa bir bilgi görüntülenir.                                |  |

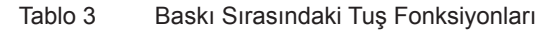

| Tuş           | Menüde                                                                                                    | Parametre ayarında                                                                                                    |                                              |  |
|---------------|----------------------------------------------------------------------------------------------------|----------------------------------------------------------------------------------------------------|----------------------------------------------|--|
|               |                                                                                                    | Parametre seçimi                                                                                                    | Sayısal değer                                |  |
| Ť             | alt menüden üst menüye döndürür                                                                                                    | -                                                                                                    | İmleç pozisyonundaki rakamın<br>arttırılması |  |
| Ţ             | Bir alt menüye geçilmesini sağlar                                                                                                    | -                                                                                                    | İmleç pozisyonundaki rakamın<br>azaltılması  |  |
| ←             | Menü noktası, sola doğru                                                                                                    | Sola gitme                                                                                                    | İmleci sola kaydırma                         |  |
| $\rightarrow$ | Menü noktası, sağa doğru                                                                                                    | Sağa gitme                                                                                                    | İmleci sağa kaydırma                         |  |
| Ļ             | Seçili bir menü noktasının başlatılması<br>2 s başın: Offline menüşünden çıkma                                                         | Ayarlanan değerin onaylanması<br>2 s başın: Değeri değiştirmeden intal                                                         |                                              |  |
| ←<br>→<br>↓   | Menü noktası, sola doğru<br>Menü noktası, sağa doğru<br>Seçili bir menü noktasının başlatılması<br>2 s basın: Offline menüsünden çıkma | Sola gitmeImleci sola kaydırmaSağa gitmeİmleci sağa kaydırmaAyarlanan değerin onaylanması2 s basın: Değeri değiştirmeden iptal |                                              |  |

Tablo 4 Bağlantı Kapalı Menüsünde Tuşların Fonksiyonları

### 4 Malzeme yerleştirme

### 4.1 Etiket yerleştirme

### 4.1.1 Rulo yuvasına uyarlama

Etiket ruloları çeşitli çaplarda satılmaktadır. Rulo yuvaları, etiket rulolarının 76 mm'lik bir göbek çapı ile veya adaptörsüz olarak 38 - 75 mm'lik bir göbek çapı ile alınabilecek şekilde, çıkarılabilen adaptörlerle donatılmıştır.

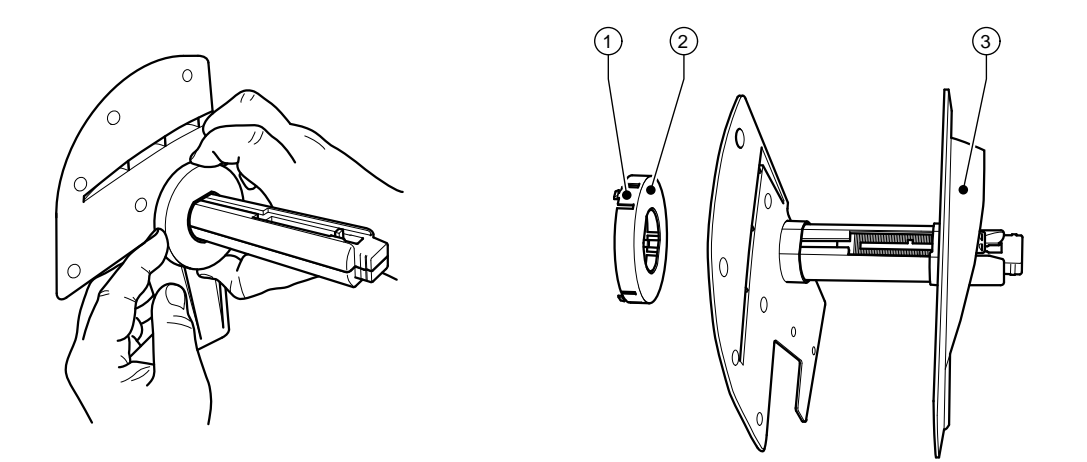

Resim 3 Adaptörlü ve adaptörsüz rulo yuvası

### Adaptörün sökülmesi

- Kapağı (9 Resim 1) açın ve rulo yuvasını yazıcının içinden çıkarın.
- ► Kenar ayarlayıcısını (3) çıkarın ▷ 4.1.2 sayfa 12, adaptörü (2) resimde gösterildiği gibi 3 baskı noktasına bastırın ve çekip çıkarın.

#### Adaptörün monte edilmesi

Adaptörü (2) takın ve yerine oturmasını sağlayın.

#### 12 4 Malzeme yerleştirme

### 4.1.2 Rulo etiketlerinin takılması

Etiket rulolarının takılması, gerek termo kağıt etiketler için gerekse transfer folyosu ile yazdırılan etiketler için geçerlidir.

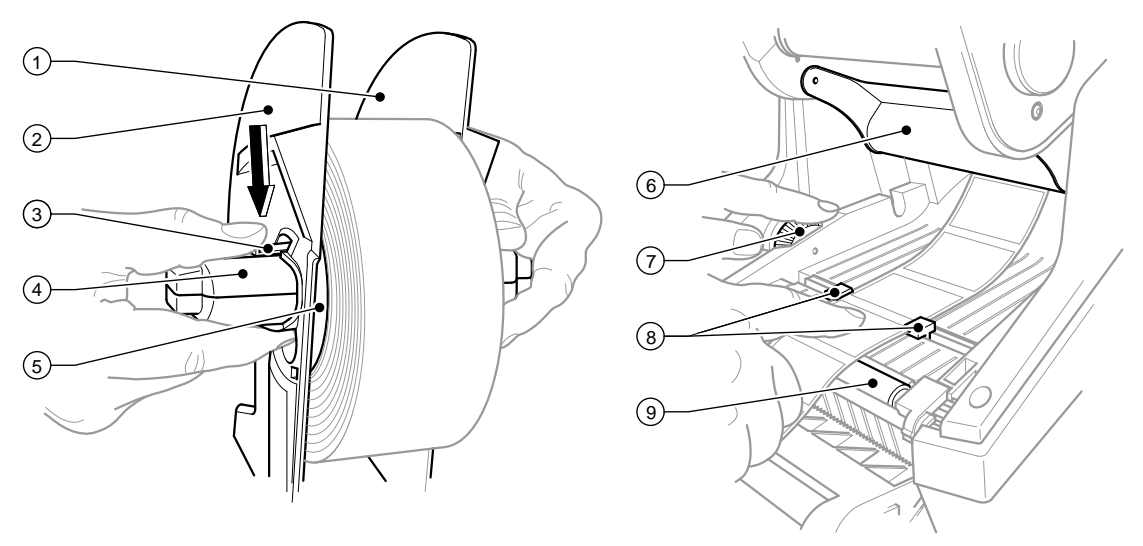

Resim 4 Rulo yuvası ve etiket malzemesi kılavuzu

- 1. Kapağı (9 Resim 1) açın ve kumanda alanını (16 Resim 1) aşağı doğru katlayın.
- 2. Rulo yatağını (10 Resim 1) yazıcıdaki tutucu kanalların (11 Resim 1) içinden çıkarın
- 3. Kenar ayarlayıcısı 2'deki (2) kolu (3) aşağı doğru bastırın ve kenar ayarlayıcısını etiket göbeğinden (4) çıkarın.
- 4. Gerekirse adaptörü takın/sökün ▷ 4.1.1 sayfa 11. Etiket rulosunu etiket göbeğinin (4) üzerine itin ve böylece kenar ayarlayıcısının adaptörü (5) veya flanşı ile bir kılavuz oluşacak şekilde kenar ayarlayıcısının üstüne yerleştirin. Bu esnada hareket yönünden bağımsız olarak sarılan şeritlerin üzerindeki etiketlerin yukarıya doğru göstermesine dikkat edin.
- Kenar ayarlayıcısı 2'yi (2) tekrar etiket göbeğinin (4) üzerine oturtun ve kol (3) basılı durumdayken etiket rulosunu itin. Bu esnada etiket rulosu kenar ayarlayıcılar tarafından otomatik olarak eksen ortasına ayarlanır. Her iki kenar ayarlayıcısı etiket rulosunun üzerine oturduğunda, kolu (3) bırakın.
- 6. Rulo yuvasını tekrar yazıcının tutucu kanalları üzerine yerleştirin. Kenar ayarlayıcıların yuvarlak yüzeylerinin ön tarafı göstermelerine dikkat edin (bkz. Resim 1).
- 7. Kilit açma butonuna (14 Resim 1) basın ve baskı modülünü yukarı doğru katlayın.
- 8. Saptırıcının (6) alt kısmındaki etiket malzemesini öne doğru ve devamında baskı merdanesi (9) üzerinden, yazıcının yaklaşık 15 cm kadar dışına geçirin.
- Etiket kılavuzlarını (8), etiketler arasına sığacak şekilde ayar çarkıyla (7) dışa doğru hareket ettirin. Etiket şeritlerini aşağı doğru bastırın ve etiket kılavuzlarını (8) tekrar birbirlerine yakın şekilde etiket kenarlıklarına doğru hareket ettirin.
- 10. Baskı modülünü aşağı doğru katlayın ve ünite iki taraflı oturacak şekilde işaretli olan her iki yüzeyin üzerine eşit ölçüde bastırın.
- 11. Etiket malzemesini kumanda alanındaki etiket çıkış ağzının (18 Resim 1) içinden dışa doğru yönlendirin. Kumanda alanını (16 - Resim 1) yukarı katlayın ve kapağı (9 - Resim 1) kapatın.

### 4 Malzeme yerleştirme

### 4.1.3 Yırtma fonksiyonunun düzenlenmesi

Etiket malzemesinin takılması Madde ▷ 4.1.2 sayfa 12, 1 ile 10 arası uygulama adımında tarif edildiği gibi gerçekleşir.

### NOT!

i

Yazıcının kurulumunu, taşıyıcı malzemenin engelsiz olarak aşağı doğru hareket edebileceği şekilde yapın. Etiket yığılması nedeniyle baskı işletiminde arızalar meydana gelebilir!

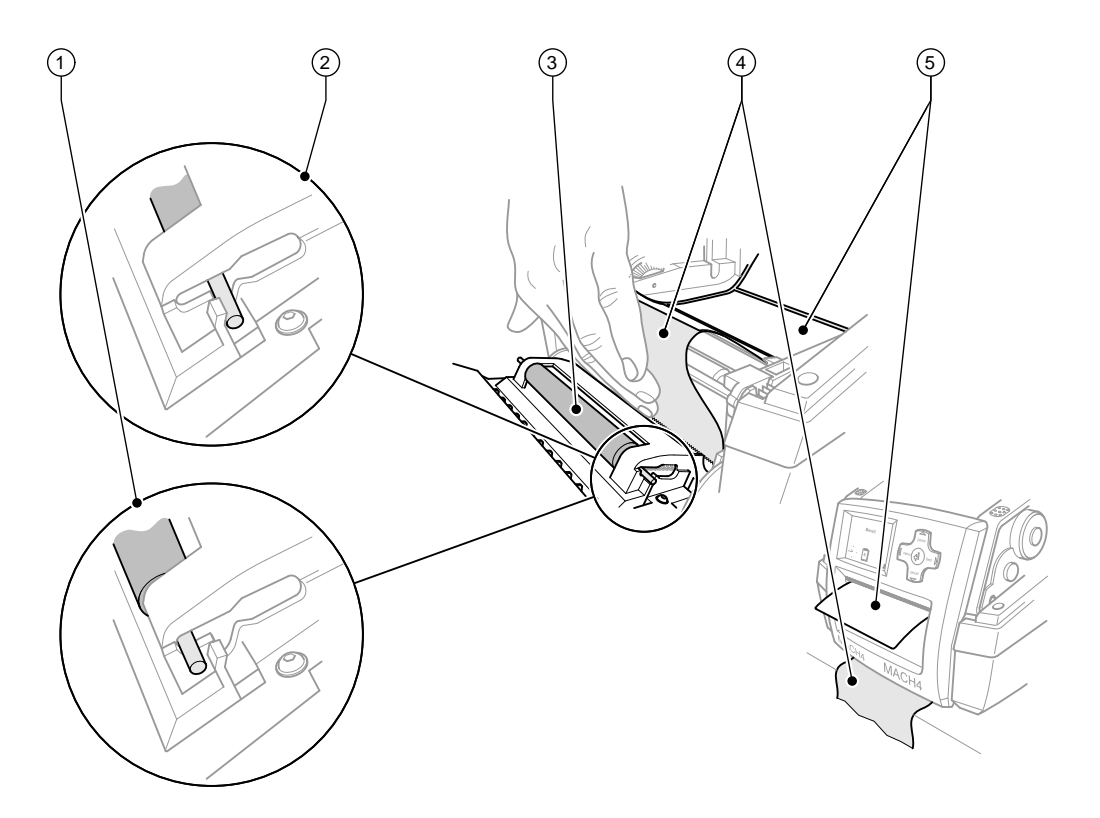

Resim 5 Yırtma fonksiyonunun düzenlenmesi

- Kumanda alanında baskı merdanesini (3) park konumundan (2) çözün. Bunun için merdane uçlarını her iki taraftan, merdane park konumundan (2), entegre yaylar üzerinden çalışma konumuna (1) doğru bastırılacak şekilde metal pimlerin üzerine bastırın.
- 2. Yaklaşık 15 cm'lik ilk etiket malzemesinden etiketleri (5) uzaklaştırın.
- 3. Kumanda alanı ile yazıcı arasındaki taşıyıcı malzemeyi (4) dışarı doğru yönlendirin.
- 4. Kumanda alanını (16 Resim 1) yukarı katlayın ve kapağı (9 Resim 1) kapatın.
- 5. Madde  $\triangleright$  5.1 sayfa 16 uyarınca senkronizasyon işlemini gerçekleştirin.

#### 14 4 Malzeme yerleştirme

#### 4.2 Transfer folyosunun takılması

#### NOT! 6

1

Doğrudan termo baskısı yaparken transfer folyosu takmayın!

### **DİKKAT!**

Transfer folyosunu takarken, kaplamalı tarafın etiketlere doğru göstermesine dikkat edin, aksi taktirde yazdırma kafasında kirlenme tehlikesi söz konusudur!

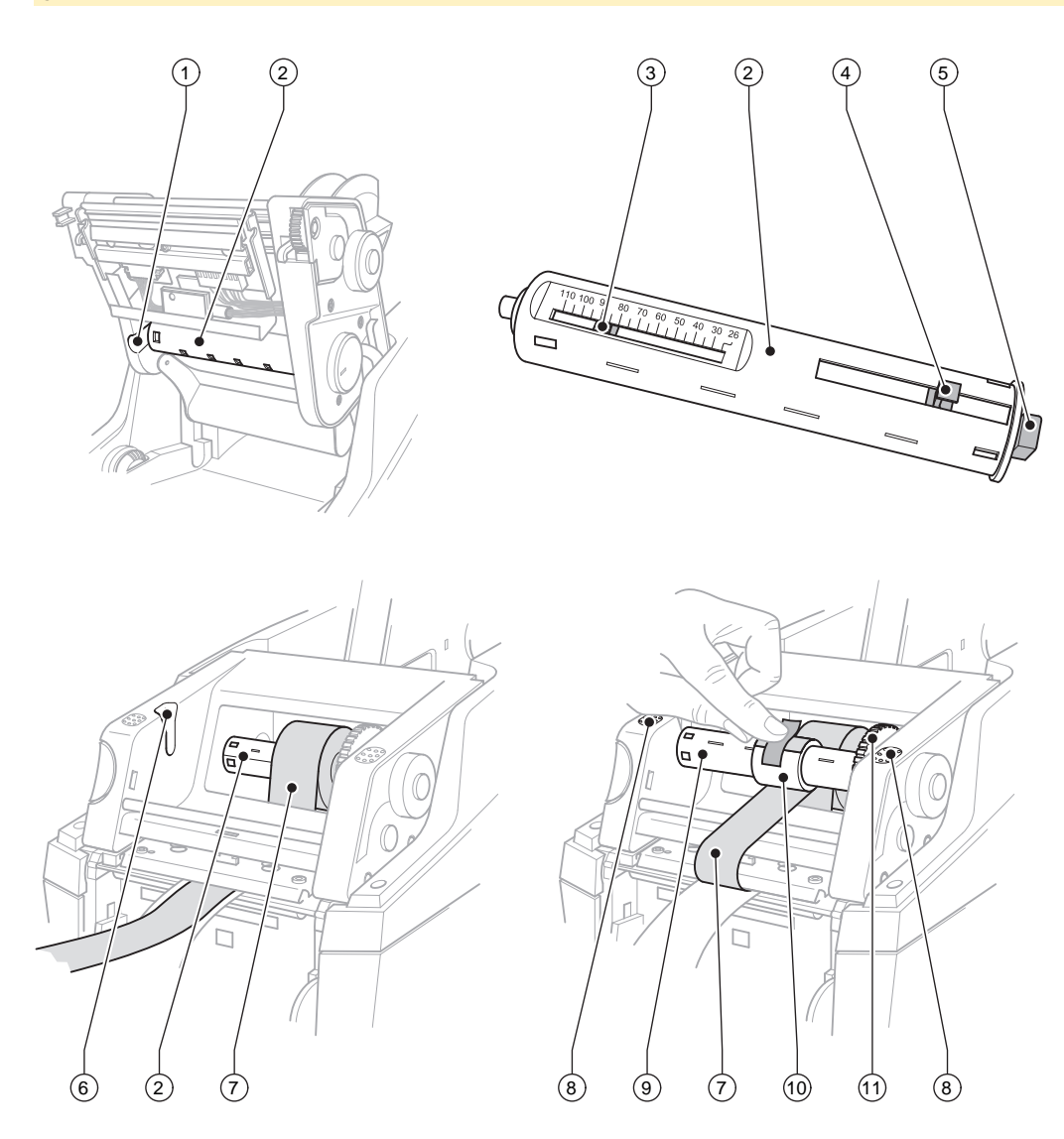

Resim 6 Transfer Folyosunun Takılması

#### 4 Malzeme yerleştirme

- 1. Kapağı (9 Resim 1) açın ve kumanda alanını (16 Resim 1) aşağı doğru katlayın.
- 2. Kilit açma butonuna (14 Resim 1) basın ve baskı modülünü yukarı doğru katlayın.
- 3. Transfer folyosu besleyicisini (2) belirgin olarak hissedilebilen dirence kadar sağa doğru bastırın, soldaki kılavuz kanalından (1) çekip çıkarın.
- 4. Transfer folyosu besleyicisini (2) folyo rulosunun genişliğine uyarlayın. Bunun için mandala (4) basın ve kaydırın. Ayarlı rulo genişliği transfer folyosu besleyicisinin (2) göstergesinde (3) görüntülenir.
- 5. Folyo rulosuna mandala (4) kadar transfer folyosu besleyicisinin (2) üzerine itin. Transfer folyosunun (7) kaplı tarafının etiket malzemesine doğru göstermesine dikkat edin.
- 6. Transfer folyosunun besleyicisini (2) tekrar takmak için besleyicinin dikdörtgen ucunu (5) sağdaki yuvada bulunan yaya doğru bastırın ve sol ucunu dayama noktasına kadar kılavuz kanalına (1) itin.
- 7. Baskı modülünü aşağı doğru katlayın (yerine oturtmayın).
- 8. Kullanılmış transfer folyosunun boş bir rulosunu (10) transfer folyosunun toplayıcısına (9) yerleştirmek ve uygun rulo genişliğini ayarlamak için, analog olarak 3 ile 5 arasındaki maddeleri uygulayın.
- 9. Transfer folyosunun toplayıcısını (9) tekrar takmak için dikdörtgen ucu (5) sağdaki yuvada bulunan yaya doğru bastırın ve sol ucunu dayama noktasına kadar kılavuz kanalına (6) itin.
- 10. Transfer folyosunu (7) transfer folyosu toplayıcısının (9) yazdırma kafası üzerinden geçirin ve boş rulo üzerindeki folyoyu yapıştırıcı bant ile sabitleyin.
  - Sarma yönünü resimdeki gibi ayarlayın ve folyonun dönmemesine dikkat edin.
- 11. Gerdirme çarkını (11), folyo gergin bir şekilde oturana kadar sarma yönüne çevirin.
- 12. Baskı modülünü iki taraflı olarak işaretli yüzeylere (8) bastırarak yerine oturtun, kumanda alanını (16 Resim 1) yukarı katlayın ve kapağı (9 Resim 1) kilitleyin.

### 16 5 Yazdırma işletimi

#### **DİKKAT**!

Yazdırma kafası, tekniğine uygun olmayan işlem görmesi durumunda hasar görebilir!

- > Yazdırma kafasının alt kısmına parmakla veya keskin nesnelerle dokunmayın.
- Etiketlerin üzerinde kir bulunmamasına dikkat edin.
- Etiket yüzeylerinin pürüzsüz olmasına dikkat edin. Pürüzlü etiketler zımpara etkisi yapar ve yazdırma kafasının kullanım süresini kısaltır.
- Mümkün olduğunca düşük bir yazdırma kafası sıcaklığı ile yazdırın.

Yazıcı, tüm bağlantılar oluşturulduktan ve etiketlerle gerektiğinde transfer folyosu takıldıktan sonra işletime hazır durumdadır.

### 5.1 Kağıt hareketinin senkronizasyonu

Etiket malzemesini taktıktan sonra besleme veya kesme modunda kağıt hareketinin bir senkronizasyonu gereklidir. Bu esnada etiket sensörü tarafından ilk algılanan etiket yazdırma konumuna getirilir ve önünde duran tüm etiketler yazıcıdan aktarılır. Bu durum, besleme modunda boş etiketlerin ilk yazdırılan etiket ile birlikte beslenmesini ya da kesme modunda ilk bölümün kesme uzunluğunun hatalı olmasını önler. Her iki etki ilk etiketi kullanılamaz duruma getirebilir.

- Senkronizasyonu başlatmak için feed tuşuna basın.
- > Ön besleme sırasında beslenilen veya kesilen boş etiketleri uzaklaştırın.

### 5.2 Yırtma modu

Yırtma modunda etiket veya kesintisiz malzeme üzerine yazılır. Yazdırma işleminden sonra etiket şeridi el ile çekip çıkarılır. Etiket yazıcısı bunun için bir yırtma kenarıyla donatılmıştır. Opsiyonel olarak etiket şeridi harici olarak sarılabilir.

### 5.3 Besleme modu

Besleme modunda etiketler yazdırıldıktan sonra otomatik olarak taşıyıcı malzemeden ayrılır ve alınması için hazır tutulur. Burada etiket malzemesi, Madde D 4.1 sayfa 11 tarif edildiği gibi takılır.

### NOT!

Besleme modu yazılım içerisinde etkin duruma getirilmelidir. Doğrudan programlamada bu işlem "P-Komutu" ile gerçekleşir, ▷ Programlama kılavuzu.

### NOT!

A

Bir sensör, yazdırmanın devamını ancak yazdırılan etiketin besleme konumundan alınmasıyla serbest bırakır.

### 5.4 Kesme modu

Etiketler veya kesintisiz malzeme otomatik olarak kesilir. İlgili kesme yerinin ayarlanması tercihen yazılım üzerinden gerçekleşir.

### NOT!

Kesme modu yazılım içerisinde etkin duruma getirilmelidir. Doğrudan programlamada bu işlem "C-Komutu" ile gerçekleşir, ▷ Programlama kılavuzu.

### 6 Temizlik

### 6.1 Temizlik uyarıları

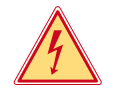

### TEHLİKE!

Elektrik çarpması nedeniyle hayati tehlike!

Bakım işlerine başlamadan önce yazıcının fişini elektrik şebekesinden çıkarın.

Etiket yazıcısı çok az bakım gerektirir.

Termo yazdırma kafasının periyodik olarak temizlenmesi önem taşır. Bu uygulama aynı kalitedeki yazdırma işlemini temin eder ve esaslı bir şekilde yazdırma kafasının erken aşınmasını önlemede katkı sağlar. Bunun haricindeki bakım, cihazın ayda bir temizlenmesiyle sınırlandırılmıştır.

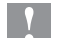

### **DİKKAT**!

Yazıcı sert temizlik maddeleri nedeniyle zarar görebilir! Dış yüzeylerin veya yapı gruplarının temizliği için aşındırıcı malzemeler ya da çözelti maddeleri kullanmayın.

- Baskı alanındaki toz ve kağıt kalıntılarını yumuşak bir fırça veya elektrikli süpürge ile uzaklaştırın.
- Dış yüzeyleri çok amaçlı temizleyicilerle temizleyin.

### 6.2 Baskı merdanesinin temizlenmesi

Baskı merdanesindeki pislikler, baskı resminin bozulmasına ve malzemenin taşınmasında sorunlara neden olabilir. Hafif kirlerde baskı merdanesinin sökülmesi gerekmez. Merdane el ile yavaşça döndürülebilir. Temizlik için merdane temizleyicisi ve yumuşak bir bez kullanın.

### 6.3 Yazdırma kafasının temizlenmesi

Temizlik zamanları:

Doğrudan Termo Baskı Termo Transfer Baskı

- Etiket rulosu değiştirildiğinde
- Transfer folyosu rulosu değiştirildiğinde

Yazdırma esnasında yazdırma kafasında, baskı kalitesini olumsuz etkileyen kirler birikebilir, örn. kontrast farklılıkları veya dikey şeritler nedeniyle.

### DİKKAT!

#### Yazdırma kafası hasarı!

Yazdırma kafasını temizlemek için aşındırıcı veya sert malzemeler kullanmayın. Yazdırma kafasının cam koruma tabakasına dokunmayın.

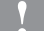

#### **DİKKAT!**

Sıcak yazdırma kafası tarayıcısı nedeniyle yaralanma tehlikesi. Temizleme işleminden önce yazdırma kafasının soğumuş olmasına dikkat edin.

- Yazıcı başlığını hareket ettirin.
- Etiketleri ve transfer folyosunu yazıcıdan çıkarın.
- Yazdırma kafasını özel temizleme kalemiyle veya saf alkole bandırılmış pamuk çubuğu ile temizleyin.
- Yazdırma kafasının 2-3 dakika kurumasını bekleyin.

### 18 7 Ruhsatlar

### 7.1 AB uygunluk beyanına ilişkin açıklama

MACH4 serisi etiket yazıcıları aşağıdaki AB direktiflerinin ilgili temel güvenlik ve sağlık gereksinimlerini karşılamaktadır:

- Elektrikli ekipmanların belirli gerilim sınırları içinde kullanımına ilişkin 2014/35/AB sayılı direktif
- 2014/30/AB sayılı Elektromanyetik uyumluluk direktifi
- Belirli tehlikeli maddelerin elektrikli ve elektronik cihazlarda kullanımının sınırlanmasına ilişkin 2011/65/AB sayılı direktif

#### AB-Uyumluluk Bildirimi

https://www.cab.de/media/pushfile.cfm?file=2654 and and a state of the state of the state of

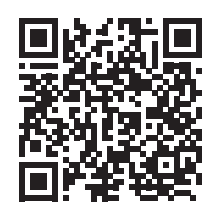

### 7.2 FCC

NOTE : This equipment has been tested and found to comply with the limits for a Class A digital device, pursuant to Part 15 of the FCC Rules. These limits are designed to provide reasonable protection against harmful interference when the equipment is operated in a commercial environment. The equipment generates, uses, and can radiate radio frequency and, if not installed and used in accordance with the instruction manual, may cause harmful interference to radio communications. Operation of this equipment in a residential area is likely to cause harmful interference in which case the user may be required to correct the interference at his own expense.